# 香港忠意保險 個人人壽保險 Gen BRAVO 用戶指南 (手機應用程式版)

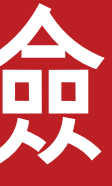

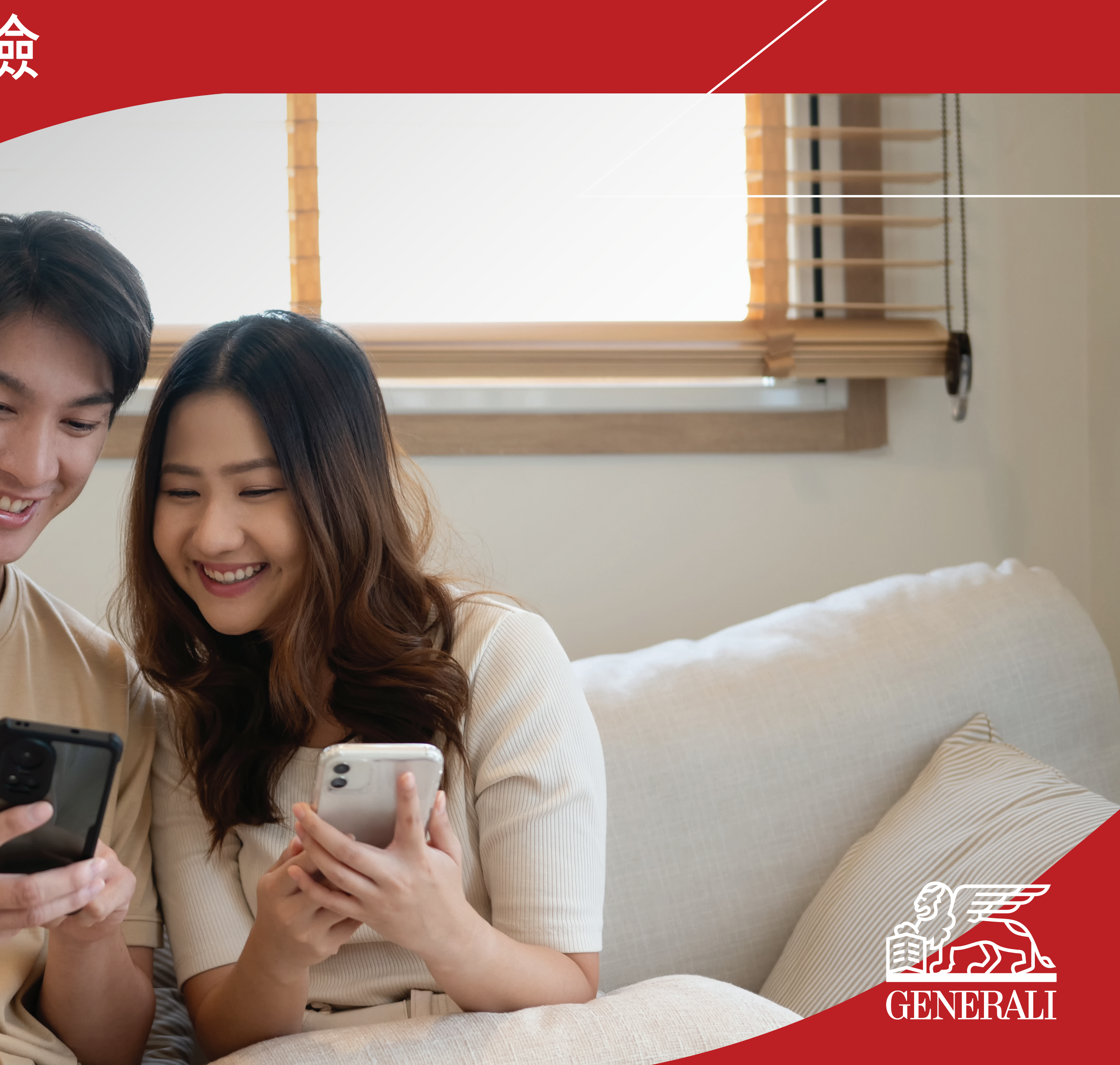

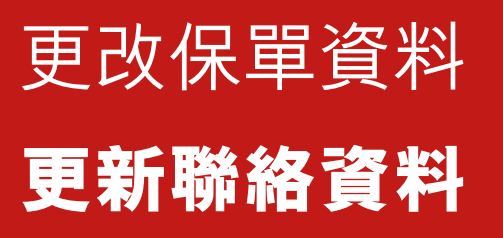

### 在主頁上點選「更改保單資料」,您亦可由保單 01 詳情頁面點選「 查看/更改聯絡資料」

在更改保單資料頁面,於保單資 02 料部分點選「聯絡資料」

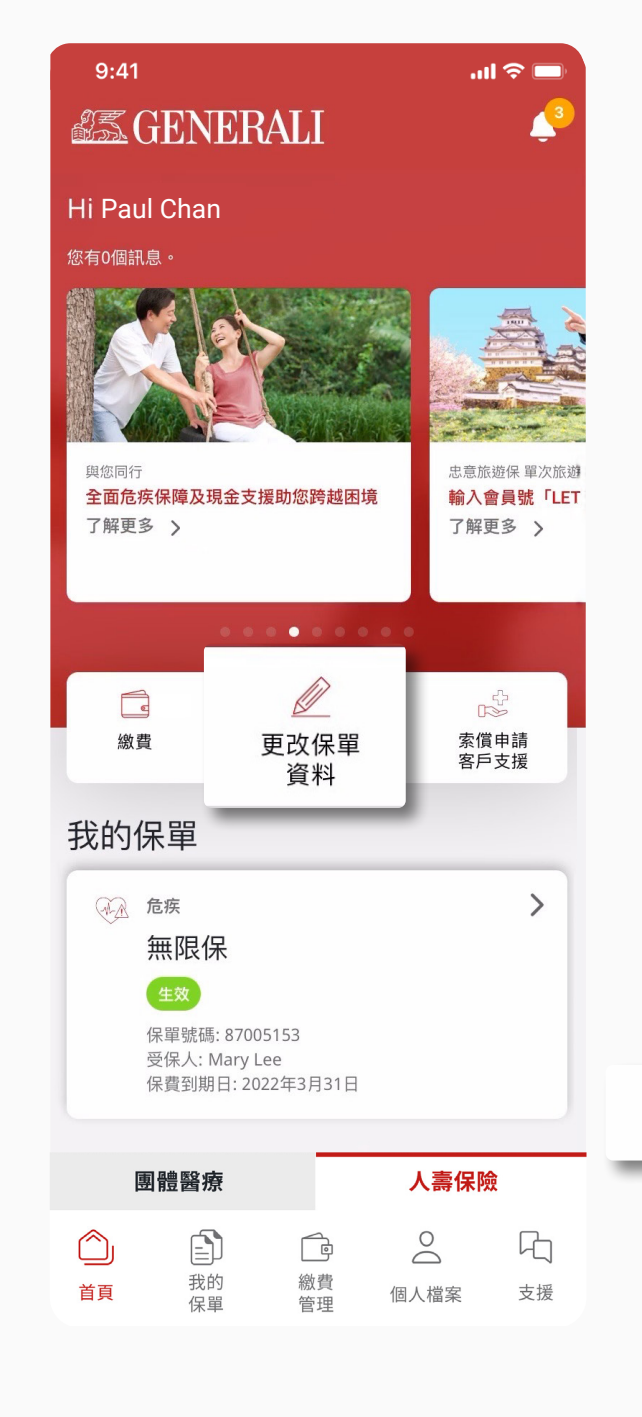

| 9:41                                  | ul 🗢 🗖   |  |
|---------------------------------------|----------|--|
| <                                     | <b>4</b> |  |
| 保單詳情                                  |          |  |
| 資料截至 2026年5月27日                       |          |  |
| <sub>危疾</sub><br>無限保<br><sup>生效</sup> |          |  |
| 受保人保單號碼Mary Lee87005153               |          |  |
| 保單資料                                  |          |  |
| 關於保單持有人                               |          |  |
| 姓名<br>Paul Chan                       |          |  |
| 電郵地址<br>paulchan@xmail.com            |          |  |
| 手提電話號碼<br>+852 9123 4567              |          |  |
| 查看/更改聯絡資料 >                           |          |  |

| 查看保單價值 >              |   |
|-----------------------|---|
| 保單繳費完結日<br>2031年3月31日 |   |
| 每期保費總額<br>美元2,232     |   |
| 繳費方式<br>年繳            |   |
| 基本計劃-投保額<br>美元100,000 |   |
| 基本計劃<br>無限保 10        |   |
| 保單及保障摘要               | ^ |

9:41 all 🗟 🔲 < 提出更改申請 提出更改申請 更改申請記錄 更新保單詳情 Q 聯絡資料 > 更新您的電郵地址、電話號碼和地址 > 更新您的繳費方式 下載 PDF 表格 🔎 貸款提取申請表 > 🔎 更改保單申請書 - 財務 > 🔎 更改保單申請書 - 非財務 > 更改保單申請表 (只適用於承晉萬 >
 用人壽保險計劃) 🎤 提取申請表 > 設定自動轉賬以便利您 🗙 的繳費 不再錯過繳費 提出申請 >

## GenBRAVO 用戶指南

您可在這檢示現有的聯絡資料, 03 點選右上方的「編輯」按鈕更新 資料

04 點選右方的下箭號更新資料

| 9:41                    |                                        |
|-------------------------|----------------------------------------|
| <                       | <u> </u>                               |
| 查看/更改聯絡資料               |                                        |
|                         |                                        |
| 未選擇保單                   | ~                                      |
|                         |                                        |
| 保單持有人資料                 | 心 40 起                                 |
| 姓名                      | ////////////////////////////////////// |
| Paul Chan               |                                        |
| 電子郵件地址                  |                                        |
| paulchan@xmail.com      |                                        |
| 手機號碼                    |                                        |
| +852 9123 4567          |                                        |
| 住宅電話號碼                  |                                        |
| -                       |                                        |
| 辦公室電話號碼                 |                                        |
| -                       |                                        |
| 住宅地址                    |                                        |
| 鰂魚涌一號大厦一室<br>香港,中國      |                                        |
|                         |                                        |
|                         |                                        |
| 您亦可以下載服務表格並以郵寄方式遞交更改申請。 |                                        |
| 下載服務表格 >                |                                        |

| 9:41                    | uti 🗢 🗖    |
|-------------------------|------------|
| < 😹 GENERALI            | <b>4</b> 3 |
| 查看/更改聯絡資料               |            |
| 未選擇保單                   | ~          |
| 保單持有人資料                 |            |
| 姓名<br>Paul Chan         |            |
| 電子郵件地址                  | ^          |
| 電子郵件地址                  |            |
| paulchan@xmail.com      |            |
| 電話號碼                    | $\sim$     |
| 住宅地址                    | ~          |
| 保單資料                    |            |
| 通訊地址                    | $\sim$     |
| 請查看並同意以下條款和條件以繼續處理您的申請。 |            |
|                         |            |

聲明

我已閱讀並同意<u>條款及私隱政策</u>,以及<u>收集個人資</u> <u>料聲明</u>中規定的個人資料的用途。

本人在此要求按照上述内容更改本保單,本人明白 此更改須經忠意人壽(香港)有限公司/忠意保險有限 公司香港分行(如適用) 批准及發出批註或確認信後 方為有效。

| 我已閱讀、明白及接受了聲明的所有內容。 |    | 接受了聲明的所有內容。 |
|---------------------|----|-------------|
|                     | 提交 | 取消          |

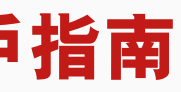

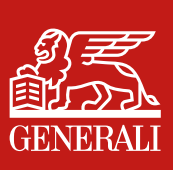

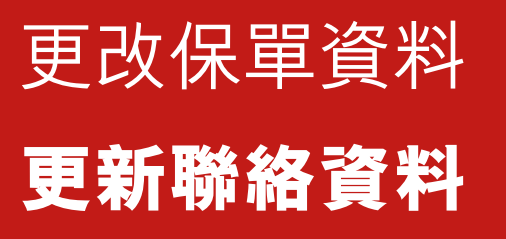

在這您可更新住宅地址,亦可打開住宅地址的切換按鈕,同時更新聯絡地址。另外, 在提交更改資料申請前請先檢示條款細則, 點選 「提交」 05

| 9:41                        | all 🗢 🗖    |
|-----------------------------|------------|
| <                           | <b>4</b> 3 |
| 查看/更改聯絡資料                   | 4          |
| 未選擇保單                       | ~          |
| 保單持有人資料                     |            |
| 姓名<br>Paul Chan             |            |
| 電子郵件地址                      | ~          |
| 電話號碼                        | ~          |
| 住宅地址                        | ^          |
| 每行最多30個英文字符或14個中文字符<br>住宅地址 |            |
| 鰂魚涌一號大廈一室                   |            |
|                             |            |
|                             |            |
| 香港,中國                       | ~          |
| 使用您的住宅地址作為通訊地址?             |            |

|      | 住宅地址                                    | ^ |  |
|------|-----------------------------------------|---|--|
|      | 每行最多30個英文字符或14個中文字符                     |   |  |
|      | 住宅地址                                    |   |  |
|      | 鰂魚涌一號大廈一室                               |   |  |
|      |                                         |   |  |
|      |                                         |   |  |
|      |                                         |   |  |
|      |                                         |   |  |
|      | 香港,中國                                   | ~ |  |
| (市日  |                                         |   |  |
| I史 H | 日芯时住七地址作為通訊地址?                          | _ |  |
|      | 保單資料                                    |   |  |
|      | 通訊地址                                    | ^ |  |
|      |                                         |   |  |
|      | 請從下方選擇您希望更新通訊地址的保單。                     |   |  |
|      | ✓ 所有保單                                  |   |  |
|      | 無限保<br>保單號碼:87005153                    |   |  |
|      | 通訊地址                                    |   |  |
|      | 鰂魚涌一號大廈一室                               |   |  |
|      |                                         |   |  |
|      |                                         |   |  |
|      |                                         |   |  |
|      | 新洲 中国                                   |   |  |
|      | (1) (1) (1) (1) (1) (1) (1) (1) (1) (1) |   |  |

|                       | 請查看並同意以下條款和條件以繼續處理您的申請。                                                                 |    |   |
|-----------------------|-----------------------------------------------------------------------------------------|----|---|
|                       | 聲明                                                                                      |    |   |
|                       | 我已閱讀並同意 <u>條款</u> 及 <u>私隱政策</u> ,以及 <u>收集個人資</u><br><u>料聲明</u> 中規定的個人資料的用途。             |    |   |
|                       | 本人在此要求按照上述内容更改本保單,本人明白<br>此更改須經忠意人壽(香港)有限公司/忠意保險有限<br>公司香港分行(如適用) 批准及發出批註或確認信後<br>方為有效。 |    |   |
| ✓ 我已閱讀、明白及接受了聲明的所有內容。 |                                                                                         |    | 0 |
|                       | 提交                                                                                      | 取消 |   |
|                       |                                                                                         |    |   |

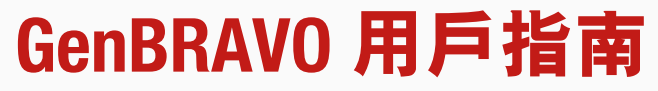

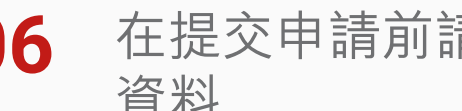

06 在提交申請前請確認需要更新的 資料

輸入發送至已登記的電郵或手機 07 號碼的驗證碼

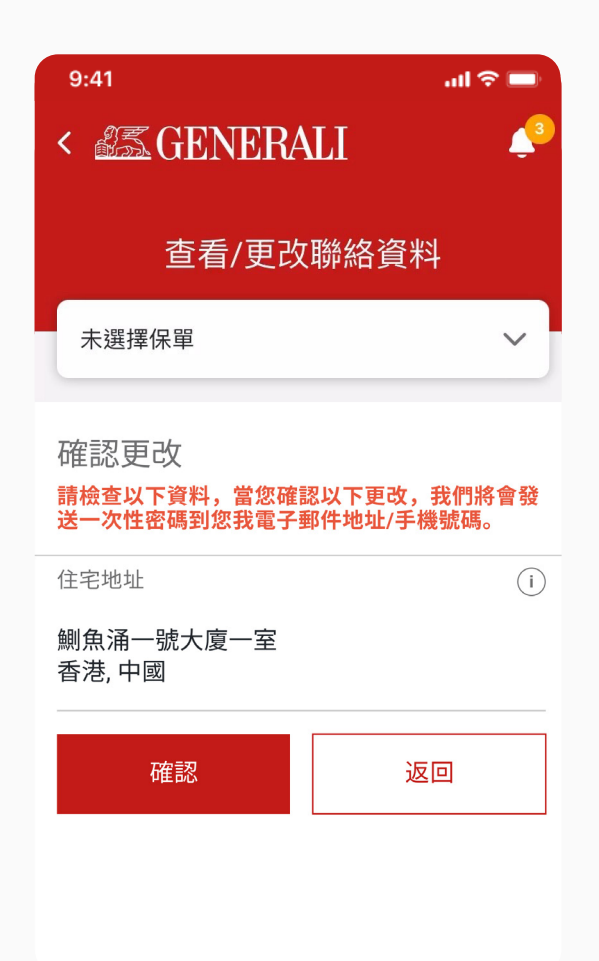

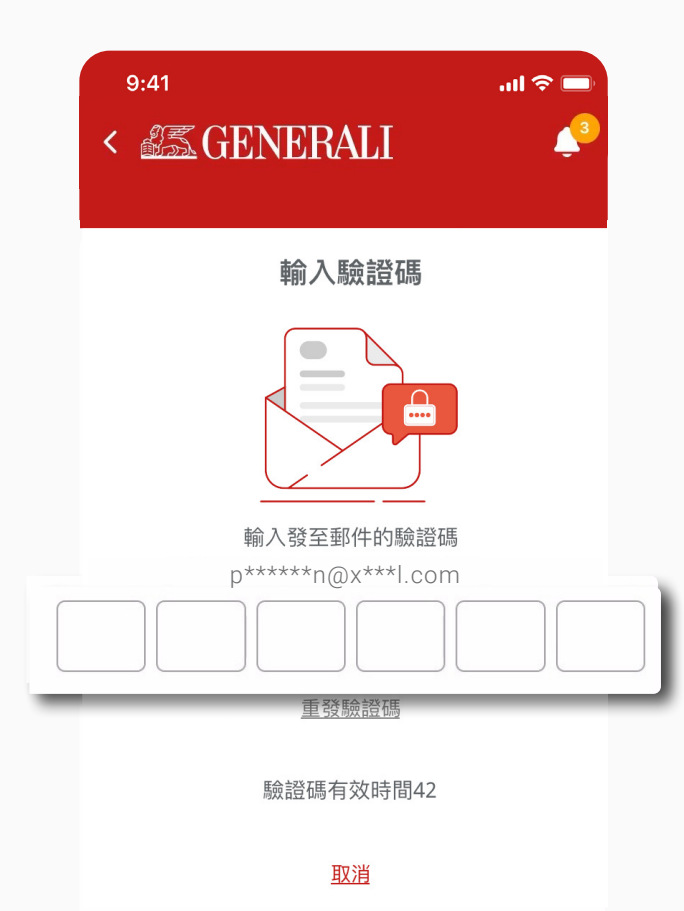

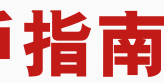

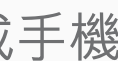

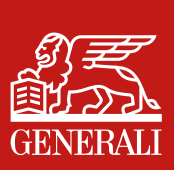

# 更改保單資料 更新聯絡資料

申請提交後將有確認提示 **08** 

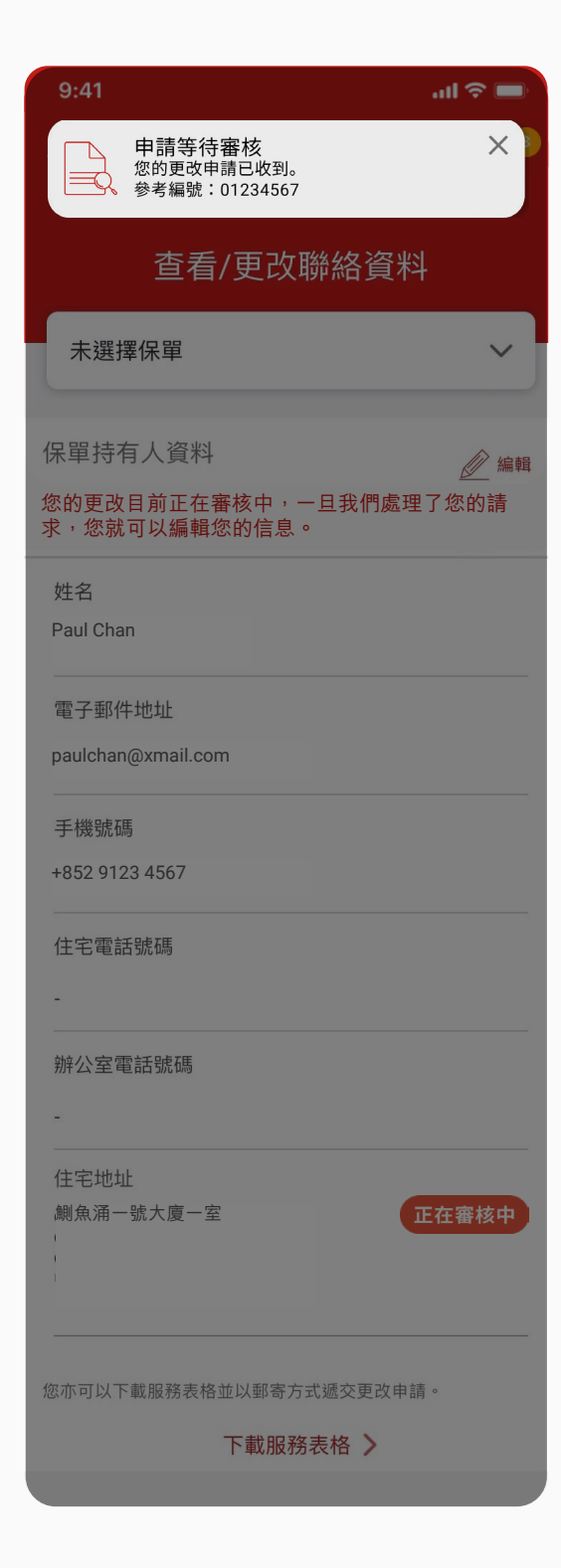

## GenBRAVO 用戶指南

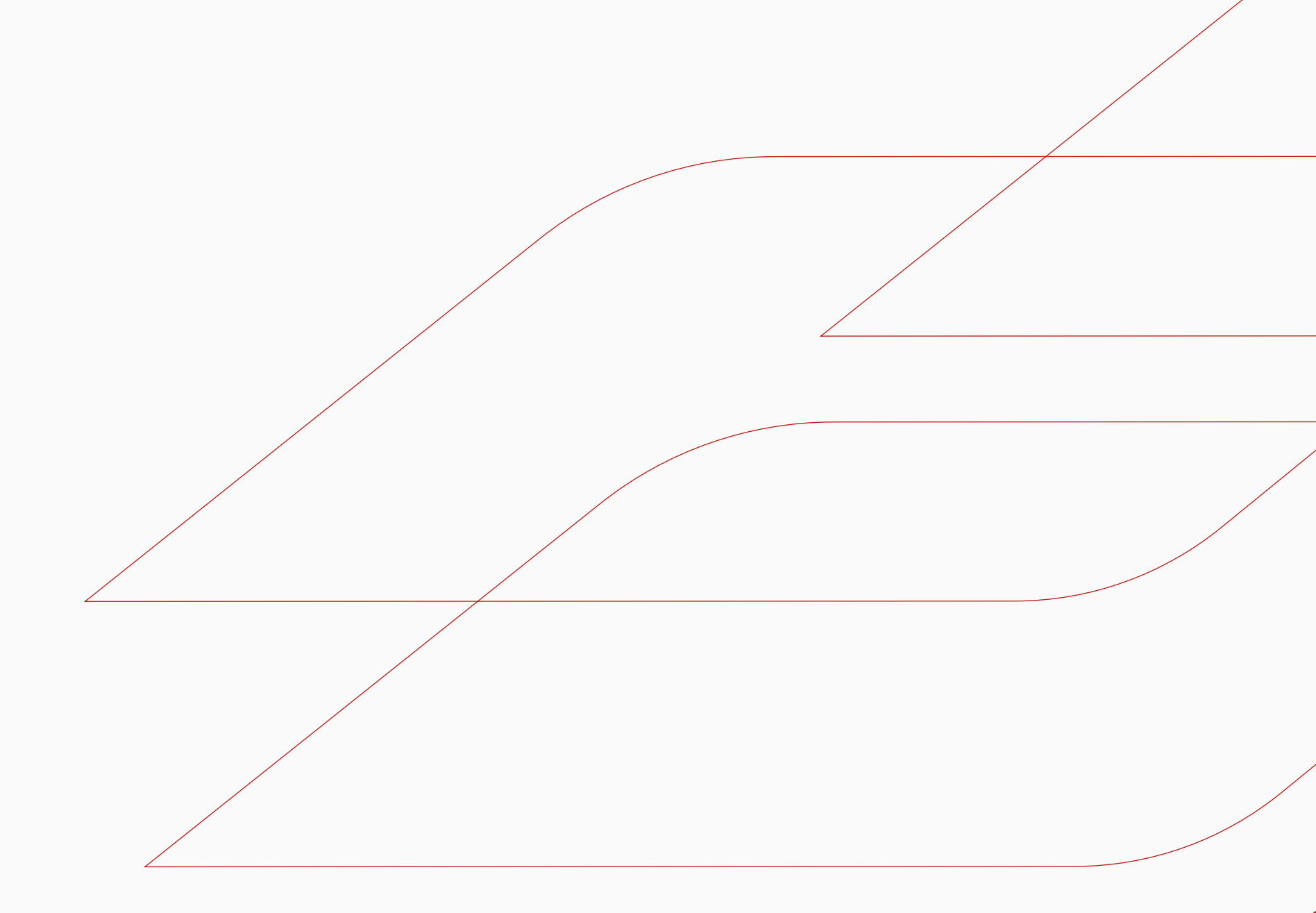

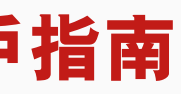

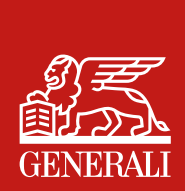

## 更改保單資料 更新繳費安排

## 在主頁上點選「更改保單資料, 您亦可由保單 詳情頁面點選「 查看/更改繳費安排」 01

在更改保單資料頁面,於保單資 料部分點選「繳費安排」 02

| STATI STATISTICS OF THE STATISTICS OF THE STATIS |                                   | 管理繳費                                                                                                    |   |
|----------------------------------------------------------------------------------------------------|-----------------------------------|----------------------------------------------------------------------------------------------------|---|
| Hi John Wong<br>府0個訊息。                                                                                                    |                                   | ▲ 繳費記錄 查看所有繳費記錄                                                                                                    |   |
|                                                                                                    |                                   | 查閱/更改繳費安排<br>更改您的繳費方式                                                                                                    |   |
| 與您同行<br>全面危疾保障及現金支援助您跨越图<br>了解更多 >                                                                                                    | 忠意旅遊保 單次旅遊<br>輸入會員號「LET<br>了解更多 > | 更改申請狀態<br>查看更改申請狀態                                                                                                    |   |
| and the second second second second second second second second second second second second second second second                                                                                                    |                                   |                                                                                                    |   |
| □ ② ② ② ③ ② ③ ③ ③ ③ ③ ③ ③ ③ ③ ③ ③ ③ ③ ③                                                                                                    | ₽ 索償申請<br>客戶支援                    | 索償支援<br><b>索償申請客戶支援</b>                                                                                                    | _ |
| <ul> <li>              歳費</li></ul>                                                                                                    | 2<br>索償申請<br>客戶支援                 | 索償支援<br><u> </u>                                                                                                    |   |
| <ul> <li>★</li> <li>★</li> <li>★<td>2 索償申請<br/>客戶支援</td><td>索償支援<br/><u>案償申請客戶支援</u><br/>保險顧問資料<br/>聯絡您的保險顧問<br/>Broker C_Convxx Insurance<br/>Consultant Limited</td><td></td></li></ul>                                                                                                    | 2 索償申請<br>客戶支援                    | 索償支援<br><u>案償申請客戶支援</u><br>保險顧問資料<br>聯絡您的保險顧問<br>Broker C_Convxx Insurance<br>Consultant Limited                                     |   |
| は<br>激費<br>単数保留<br>変換<br>単数<br>定の保留<br>変換<br>でする<br>たた<br>無限保<br>生数<br>保留號碼: 87005153<br>受保人: Mary Lee<br>保費到期日: 2022年3月31日                                                                                                    | 2 家償申請<br>客戶支援<br>・<br>・<br>・     | 索償支援<br><u>家償申請客戶支援</u><br>保險顧問資料<br>聯絡您的保險顧問<br>Broker C_Convxx Insurance<br>Consultant Limited<br>電郵地址<br>eric.lee@generali.com.hk |   |

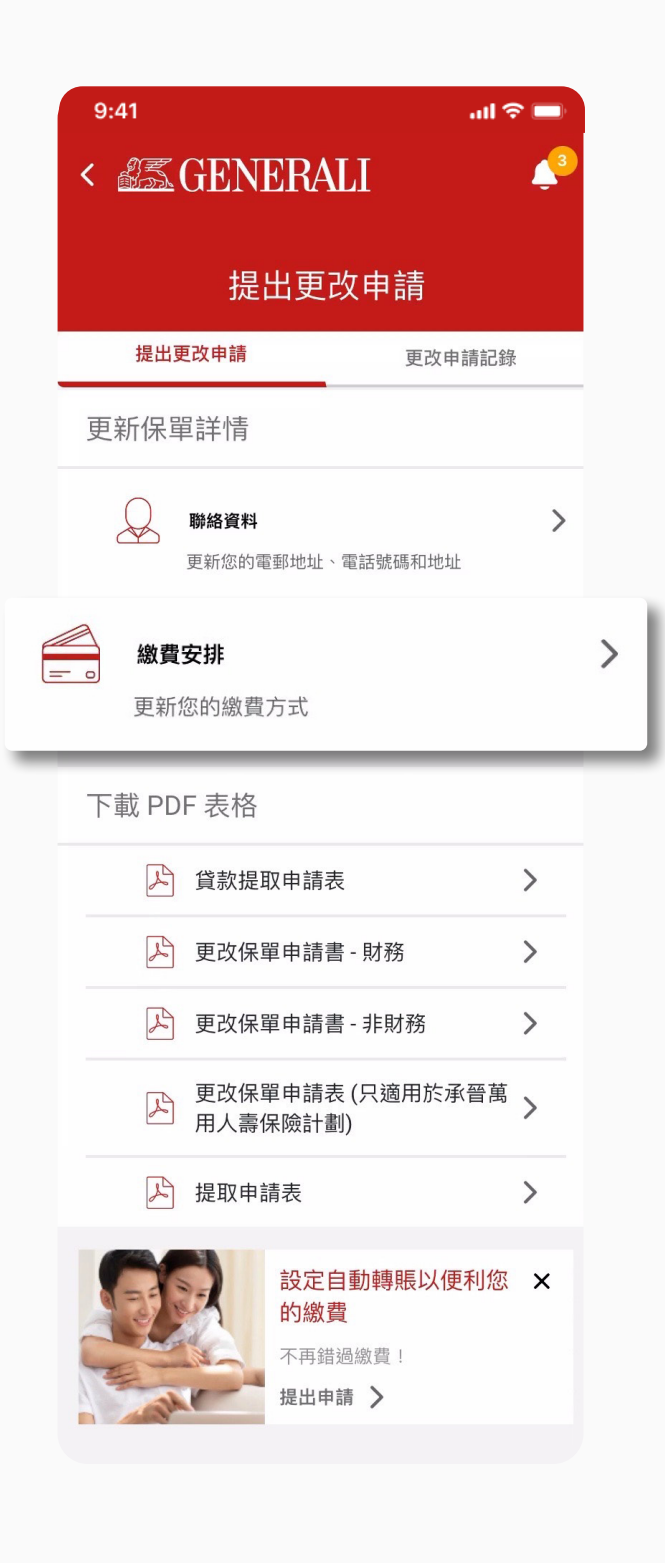

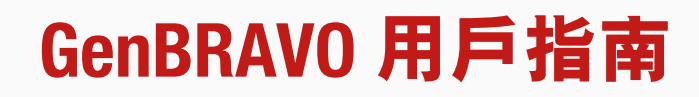

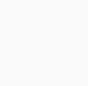

從下拉選單選擇需要更新資料的 03 保單

al 🗢 🗩

/ 編輯

 $\sim$ 

9:41

請選擇保單

繳費安排

請從上面的下拉清單選擇保單。

您亦可以下載服務表格並以郵寄方式遞交更改申請。

下載服務表格 >

< SGENERALI

查閱/更改繳費安排

您可在這檢示現有的繳費安排, 04 點選右上方的「編輯」按鈕更新 資料

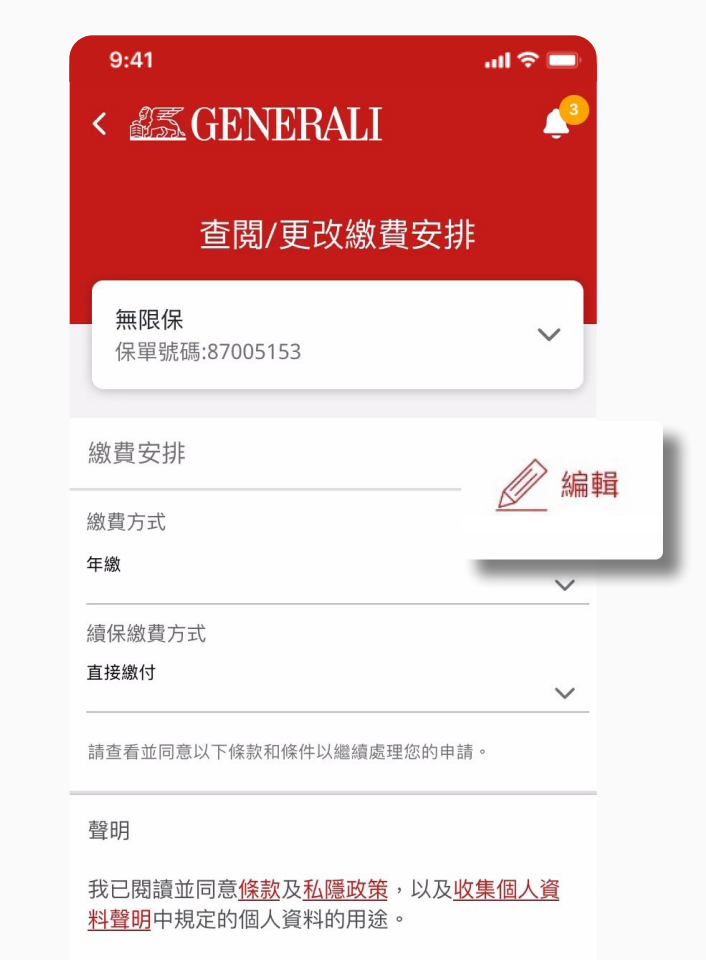

本人在此要求按照上述内容更改本保單,本人明白 此更改須經忠意人壽(香港)有限公司/忠意保險有限 公司香港分行(如適用) 批准及發出批註或確認信後 方為有效。

✓ 我已閱讀、明白及接受了聲明的所有內容。

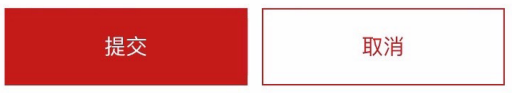

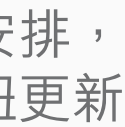

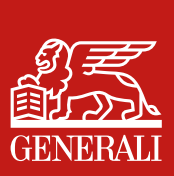

# 更改保單資料 更新繳費安排

在這您可更新繳費安排,在提交 05 更改資料申請前請先檢示條款 細則, 點選「提交」

在提交申請前請確認需要更新的 06 資料

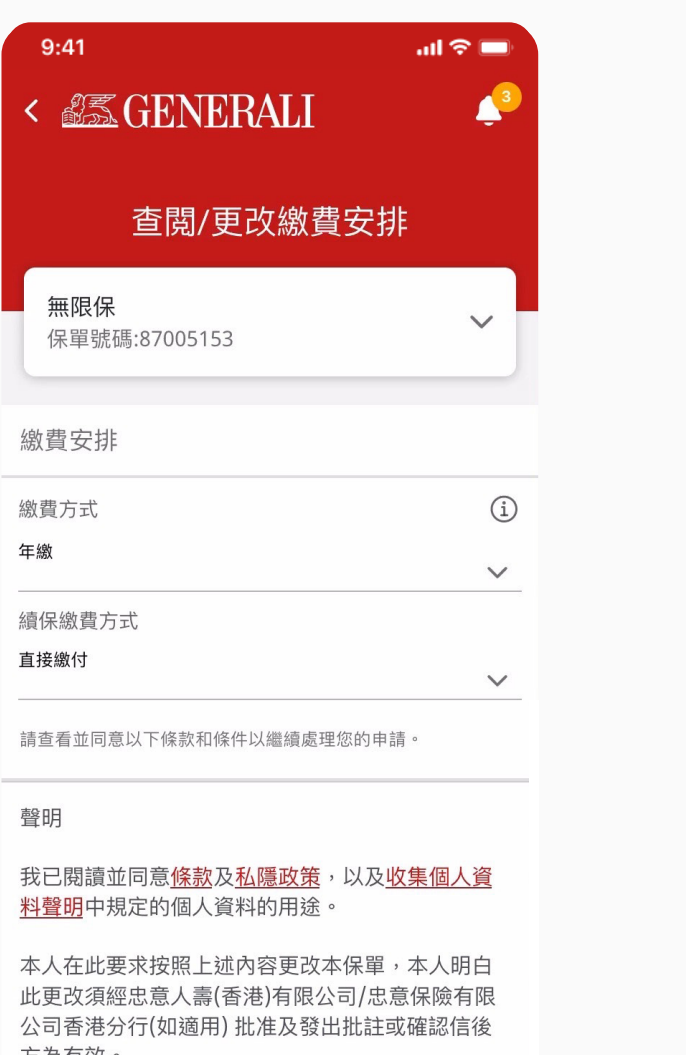

方為有效。 我已閱讀、明白及接受了聲明的所有內容。 取消 提交

| 9:41                                 | * <b>-</b><br>LI 4        |
|--------------------------------------|---------------------------|
| 查閱/更改                                | 繳費安排                      |
| <b>無限保</b><br>保單號碼:87005153          | ~                         |
| 確認更改<br>請檢查以下資料,當您確認<br>送一次性密碼到您我電子到 | 忍以下更改,我們將會發<br>邸件地址/手機號碼。 |
| 續保方式                                 | í                         |
| Direct Debit by Bank A               | ccount                    |
| 銀行代碼                                 | i                         |
| 004-香港上海匯豐銀行                         | 有限公司                      |
| 分行編號                                 | i                         |
| 004                                  |                           |
| 銀行賬號                                 | i                         |
| 12345678                             |                           |
| 確認                                   | 返回                        |

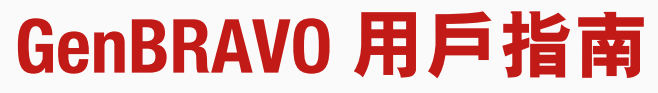

## 輸入發送至已登記的電郵或手機 號碼的驗證碼,點選「提交」 07

08 申請提交後將有確認提示

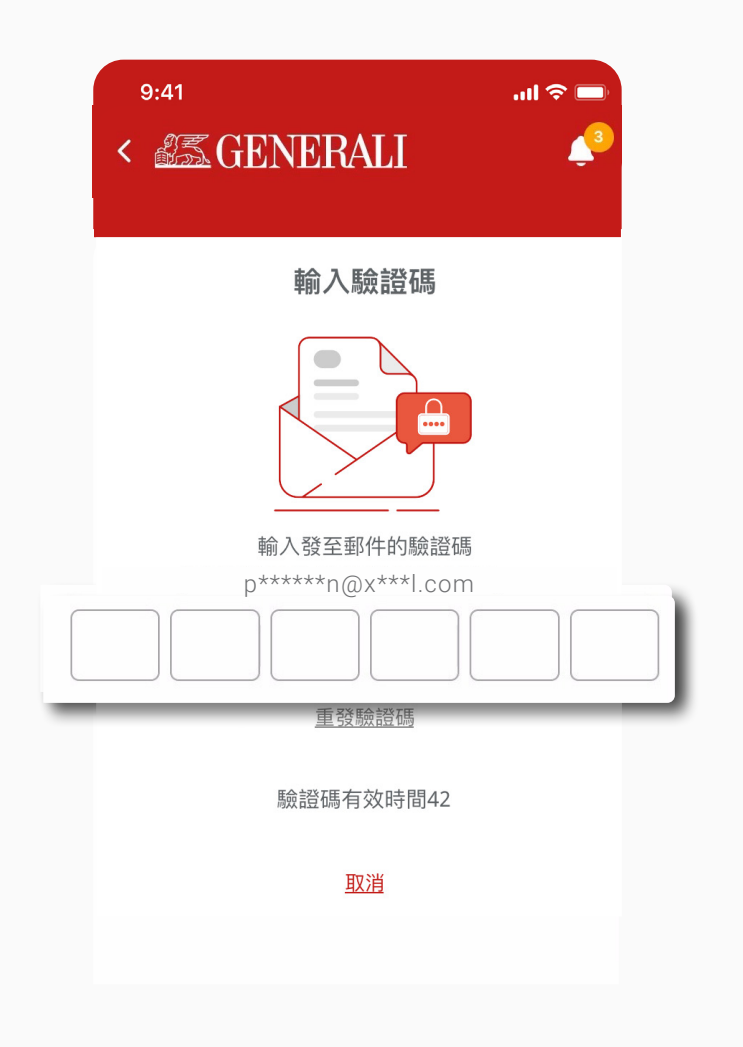

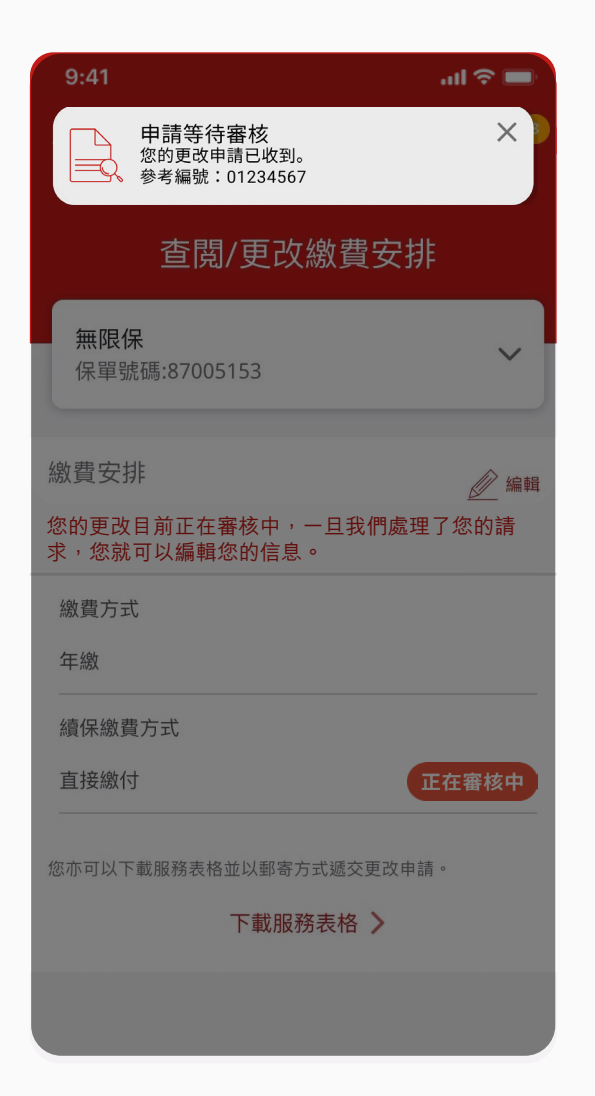

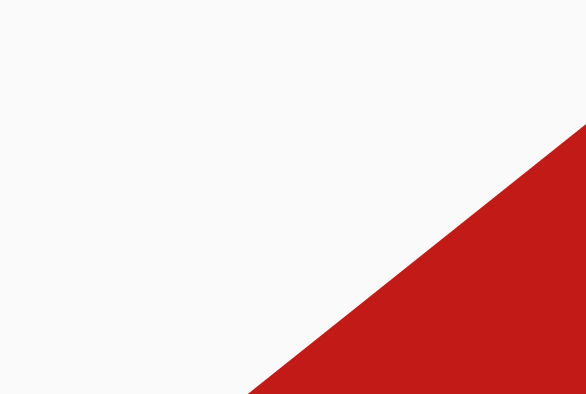

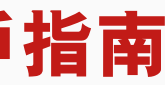

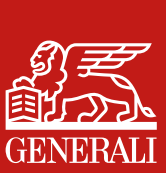

# 更改保單資料 更改申請記錄

- 在主頁上點選「更改保單資料」,您亦可由 保單詳情頁面點選「 查看更改申請狀態」 01
- 在更改保單資料頁面上方點選 02 「更改申請記錄」

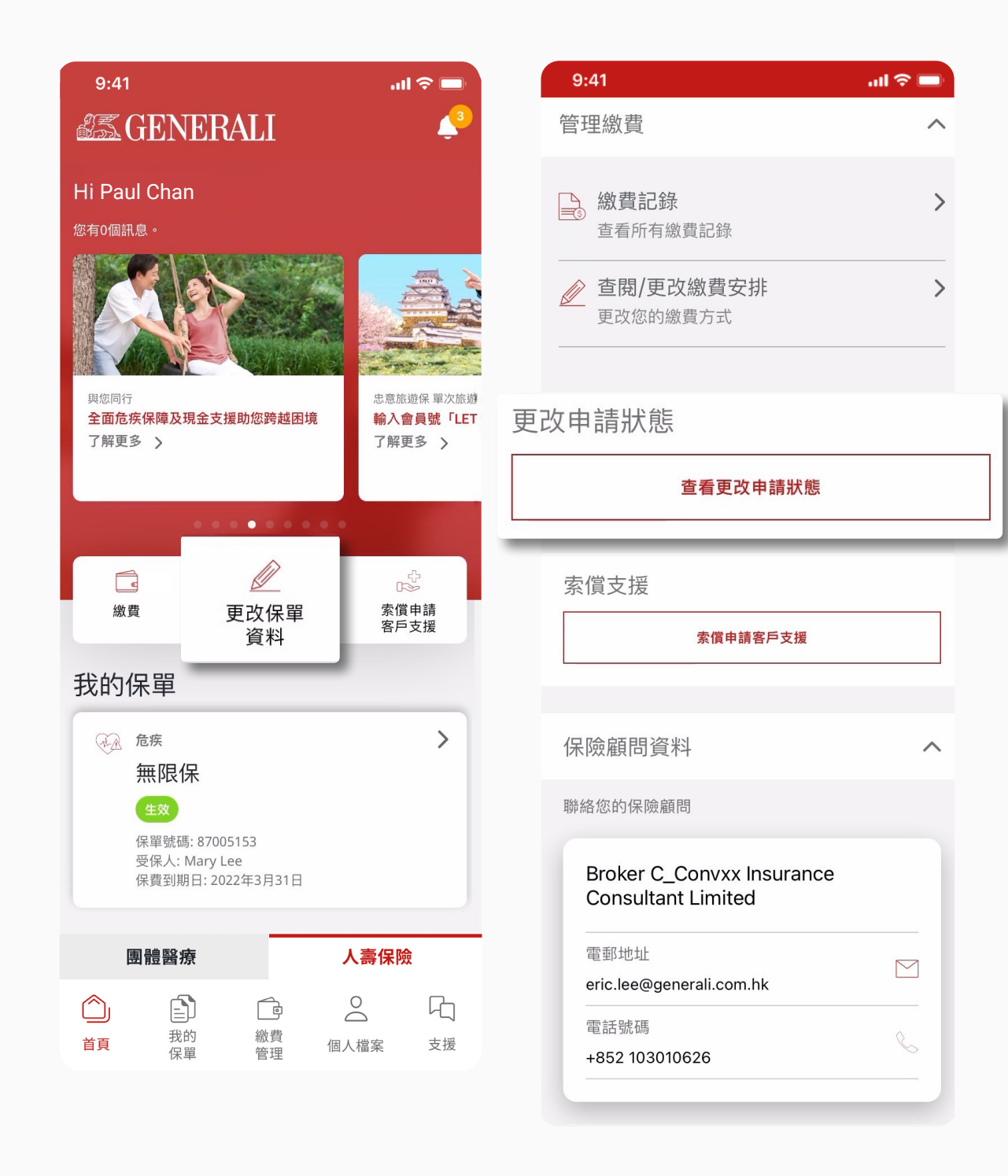

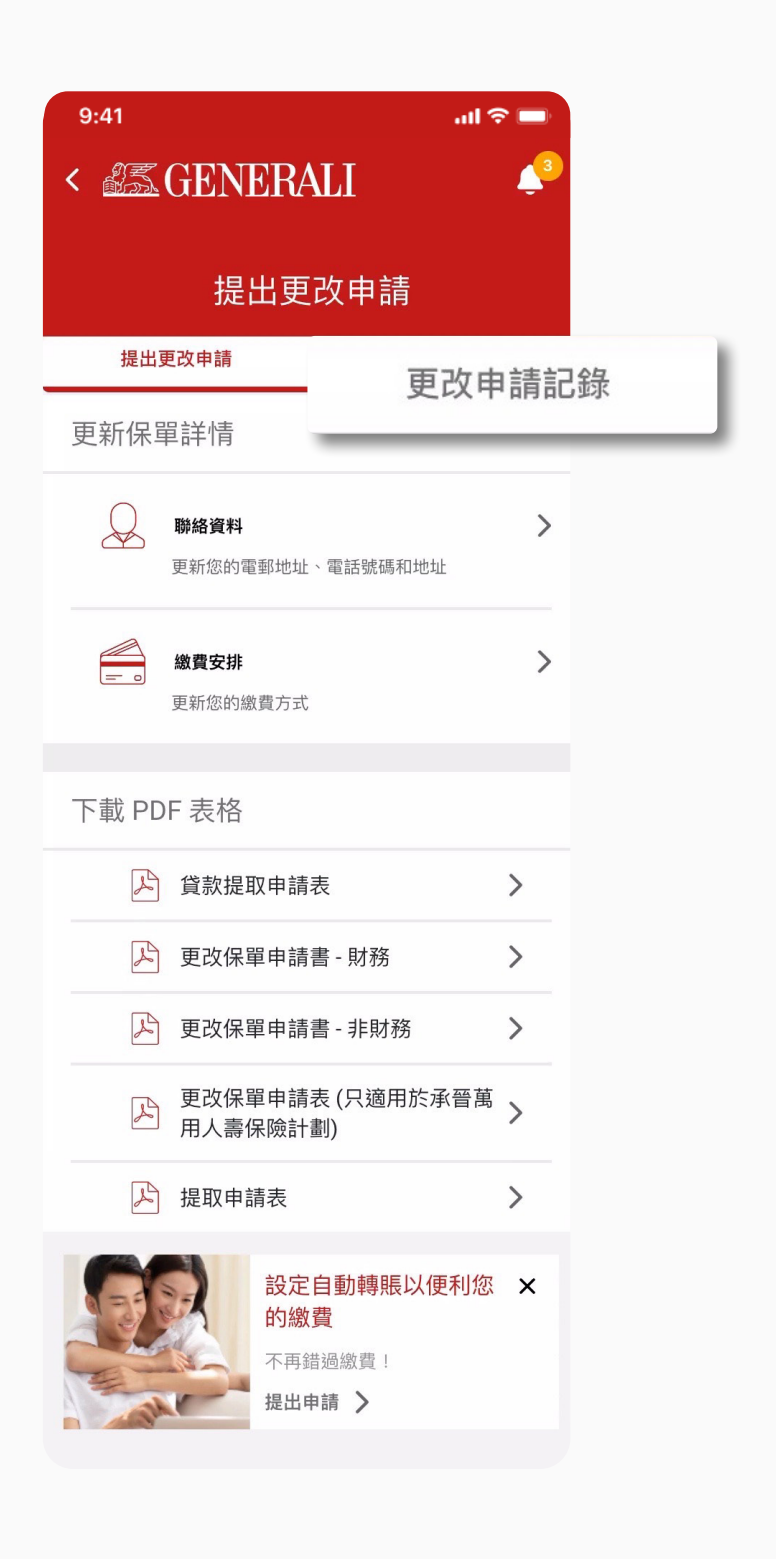

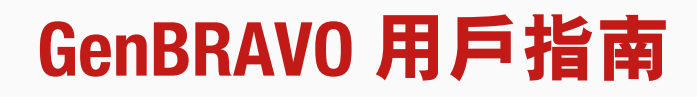

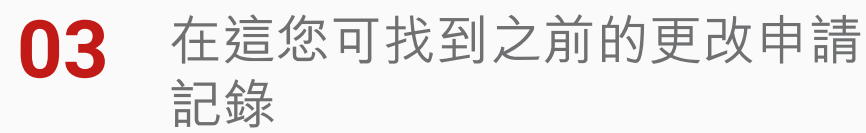

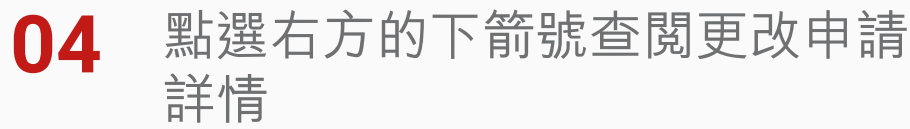

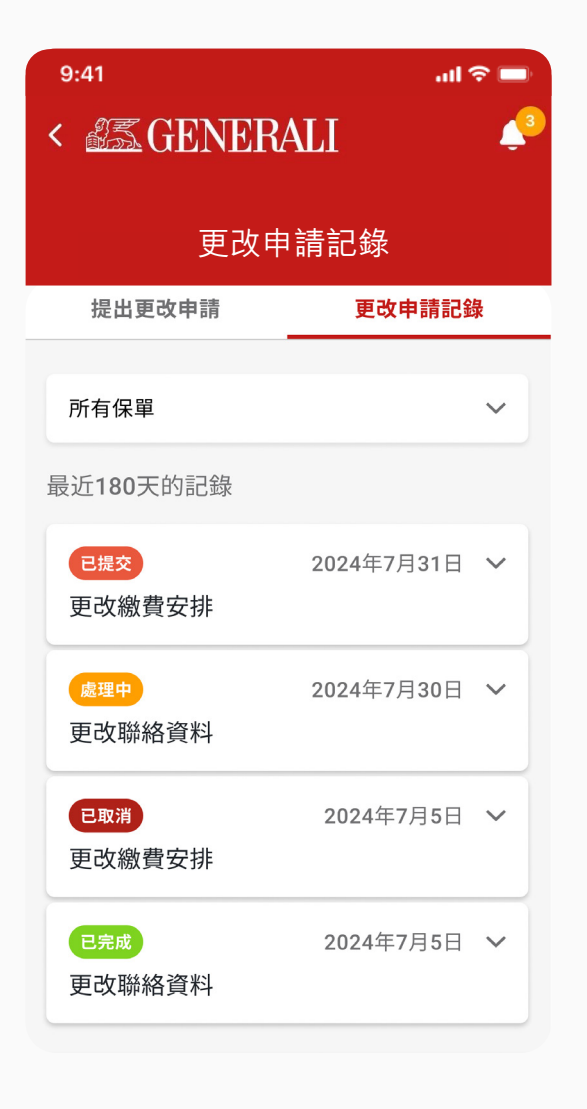

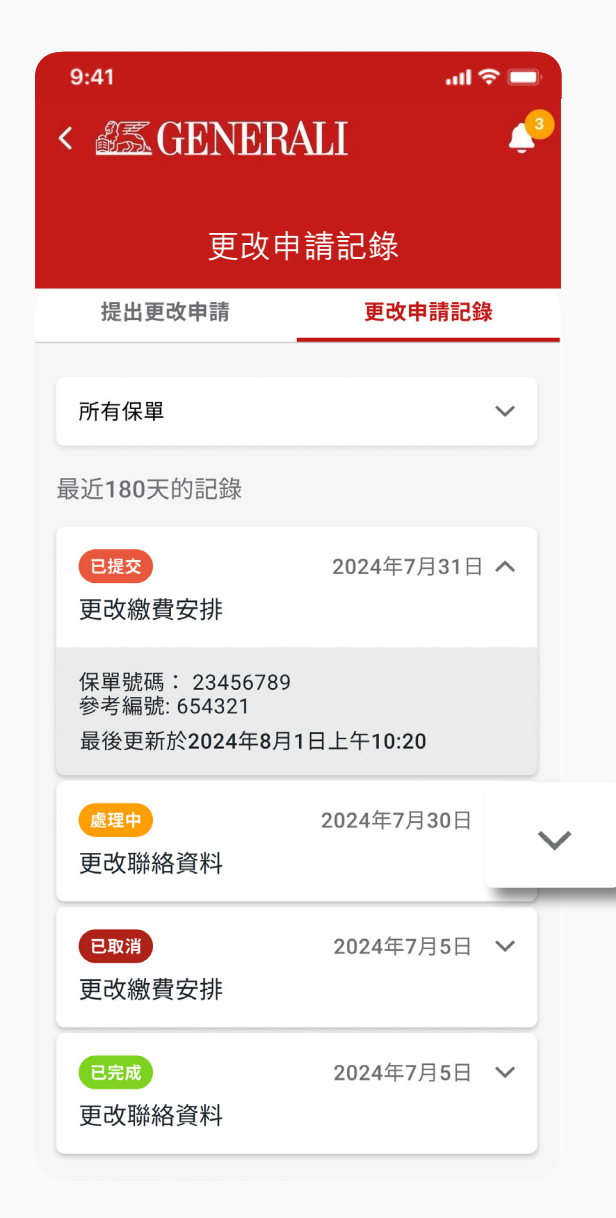

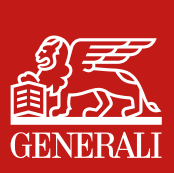

# 此用戶指南由忠意人壽(香港)有限公司及 忠意保險有限公司(香港分行)發佈

## 聯絡我們

香港太古城英皇道1111號21樓

電話 +852 3187 6187 電郵 indlife@generali.com.hk

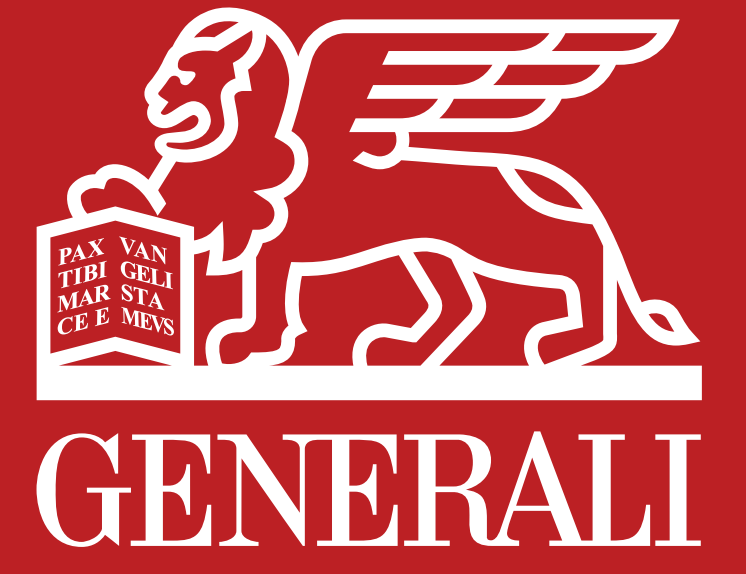